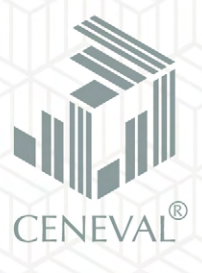

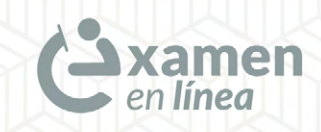

# **EGEL Plus** Guía para el sustentante

Examen en línea | modalidad presencial |

#### Directorio del Ceneval

Antonio Ávila Díaz Director General

Lilian Fátima Vidal González Directora de los Exámenes Nacionales de Ingreso

Alejandra Zúñiga Bohigas Directora de los Exámenes Generales para el Egreso de la Licenciatura

Ángel Andrade Rodríguez Director de Acreditación y Certificación del Conocimiento

César Antonio Chávez Álvarez Director de Investigación, Calidad Técnica e Innovación Académica

María del Socorro Martínez de Luna Directora de Operación

Ricardo Hernández Muñoz Director de Calificación

Jorge Tamayo Castroparedes Director de Administración

Luis Vega García Abogado General

Pedro Díaz de la Vega García Director de Vinculación Institucional

María del Consuelo Lima Moreno Directora de Planeación

Flavio Arturo Sánchez Garfias Director de Tecnologías de la Información y la Comunicación

Examen en línea · EGEL Plus · Guía para el sustentante · modalidad presencial D.R. © 2022 Centro Nacional de Evaluación para la Educación Superior, A.C. (Ceneval) Av. Camino al Desierto de los Leones 19 Col. San Ángel, Alc. Álvaro Obregón C.P. 01000, México, Ciudad de México www.ceneval.edu.mx

Julio de 2022

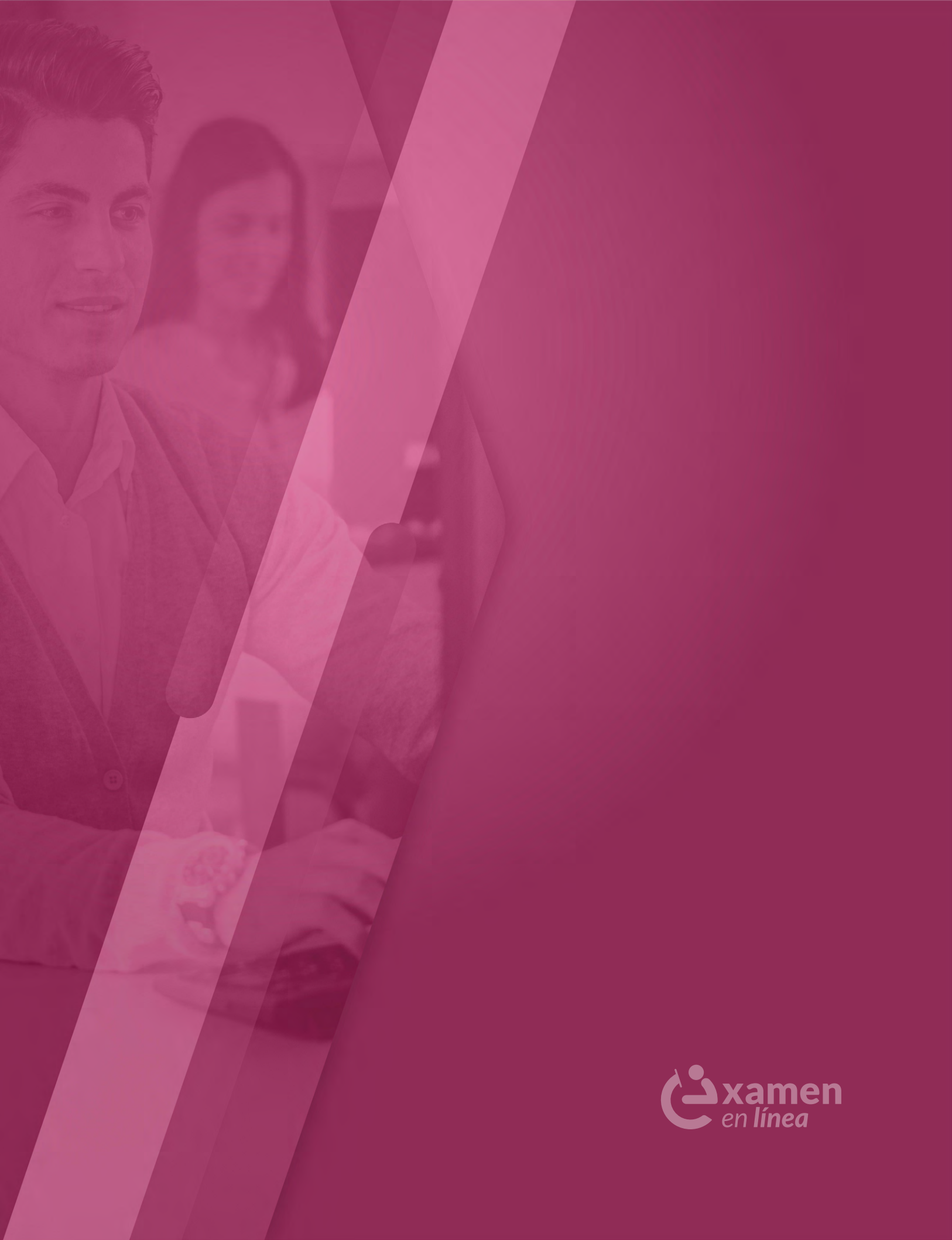

# Índice

| 1. ANTES DE LA APLICACIÓN                           |  |   |   | • |  |  |   |   |   |   |   | 6 |
|-----------------------------------------------------|--|---|---|---|--|--|---|---|---|---|---|---|
| Tener preparada la identificación                   |  |   |   |   |  |  |   |   |   |   |   | 6 |
| Materiales permitidos para la resolución del examen |  | • | • |   |  |  | • | • | • | • | • | 6 |

| 2. EL DÍA DE LA APLICACIÓN DEL EXAMEN    | . 7  |
|------------------------------------------|------|
| Requisitos para el ingreso               | . 7  |
| Material permitido                       | . 7  |
| Material de aplicación                   | . 7  |
| Acceso y uso de la plataforma            | . 8  |
| Recomendaciones e indicaciones generales | . 14 |

| ANEXO: MATERIAL DE CONSULTA Y APOYO AUTORIZADO |  |  |  |  |  |  |  |  |  |  | 16 |
|------------------------------------------------|--|--|--|--|--|--|--|--|--|--|----|
|------------------------------------------------|--|--|--|--|--|--|--|--|--|--|----|

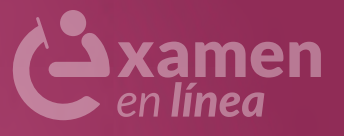

# **INTRODUCCIÓN**

El examen en línea, diseñado por el Ceneval, está estructurado para que usted presente un examen de manera presencial, en instalaciones asignadas por el Ceneval o de alguna Institución de Educación Superior que en colaboración con el Centro coordinan la aplicación de las pruebas.

Para presentar el examen en línea, una vez registrado, recibirá un correo electrónico antes de la fecha de la aplicación con la confirmación de la fecha y hora, así como del lugar en donde se llevará a cabo el examen y algunas recomendaciones e indicaciones previas.

Es necesario considerar que los espacios de aplicación pueden ser aulas, auditorios, salones o lugares adaptados para llevar a cabo el proceso de aplicación en condiciones controladas para evitar que sus respuestas, se vean afectadas de manera positiva o negativa por variables ajenas.

Esta modalidad de aplicación se lleva a cabo con todas las medidas sanitarias y de sana distancia requeridas para evitar contagios y cuidar la salud de todos los involucrados en la aplicación.

# **1. ANTES DE LA APLICACIÓN**

# Tener preparada la identificación

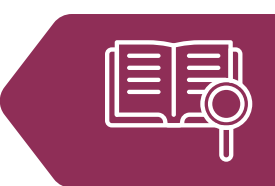

Las identificaciones permitidas para los procesos de aplicación de los EGEL Plus, son:

- > Credencial para votar expedida por el Instituto Nacional Electoral (INE) o el pasaporte vigente expedido por la Secretaría de Relaciones Exteriores (SRE).
- > En el caso de sustentantes de nacionalidad extranjera deberán presentar la tarjeta de residencia temporal o permanente expedida por el Instituto Nacional de Migración.
- > Dada la contingencia sanitaria, los casos con problemas específicos relacionados con su identificación se revisarán puntualmente y con anticipación al día de la prueba con la institución o con el Ceneval. Para una mejor atención le sugerimos se ponga en contacto con el área de atención a usuarios al teléfono 55 3000 8700, o a través del correo: informacion@ceneval.edu.mx

# Materiales permitidos para la resolución del examen

(ver Anexo: Material de consulta y apoyo autorizado)

- > No está permitido el uso de celular, *relojes inteligentes* como calculadora o cualquier otro dispositivo electrónico.
- > Formularios: para algunos EGEL Plus de las disciplinas de ingeniería, se les proporcionará un formulario en formato impreso, así como hojas blancas foliadas para realizar cálculos, estos materiales serán proporcionados por el aplicador de la prueba, antes de iniciar a responder su examen.

# 2. EL DÍA DE LA APLICACIÓN DEL EXAMEN

Los EGEL Plus tienen dos sesiones independientes, de cuatro horas cada una, con excepción del Examen General para el Egreso del Profesional Técnico en Enfermería (EGEPT-ENFER) que tiene una sola sesión de cuatro horas.

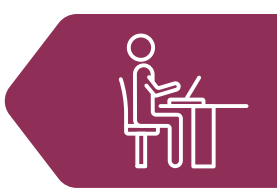

El examen se aplica en la fecha y horario establecido, esta información se le hará llegar con antelación al correo en el cual realizó su registro.

#### Requisitos para el ingreso

- > Mostrar una de las identificaciones permitidas y el pase de ingreso al examen
  - > Credencial para votar.
  - > Pasaporte vigente expedido por la Secretaría de Relaciones Exteriores.
  - > En el caso de sustentantes de nacionalidad extranjera: tarjeta de residencia temporal o permanente, expedida por el Instituto Nacional de Migración.
- > El tiempo de tolerancia es de 30 minutos. En ningún caso hay reposición de tiempo; es decir, si usted ingresa tarde al espacio de aplicación, su examen concluirá al mismo tiempo que todo el grupo.
- > Se permitirá el acceso al espacio de aplicación sólo a quienes estén registrados en la lista de asistencia y presenten una identificación válida.
- > Firmar la lista de asistencia.

### Material permitido

Podrá ingresar a las sesiones de aplicación:

- > Material de escritura: lápiz del número 2 o  $2^{1/2}$ , goma y sacapuntas.
- Material de apoyo y de consulta específicos para diferentes EGEL Plus (consulte el Anexo: Material de consulta y apoyo autorizado).

# Material de aplicación

Una vez instalado en el lugar asignado para la aplicación, se le entregará lo siguiente:

- > Una contraseña de acceso al examen.
- > Una hoja blanca foliada para anotaciones.

# Acceso y uso de la plataforma

Una vez que se le haya entregado la contraseña y hoja foliada, deberá seguir las instrucciones del aplicador asignado por el Ceneval para realizar los siguientes pasos:

1. Capture el número de folio y la contraseña para acceder al examen.

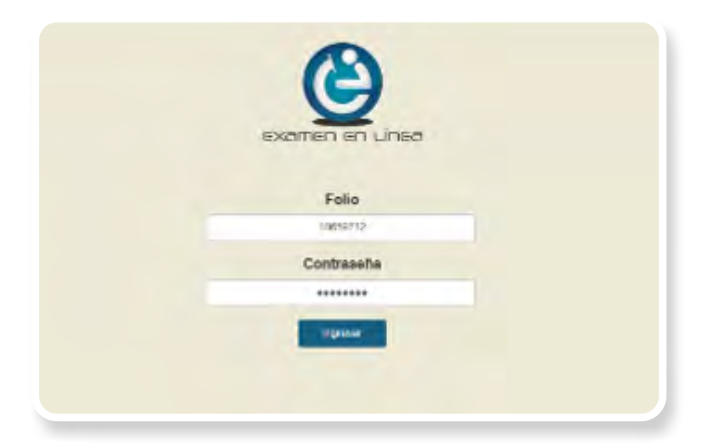

2. Verifique que sus datos personales y la información correspondiente al examen sean correctos. Si lo son, valídelo dando clic en el indicador ubicado a la derecha de la leyenda "Acepto que los datos son correctos" y de clic en [Confirmar].

|                | G                                                           |
|----------------|-------------------------------------------------------------|
|                |                                                             |
| Tipo de Examen | Extension in egene its to konstatus                         |
| Examen         | Disense General para el Egenso de la Demoidan en Priceiraja |
| Bede           | International Advancements                                  |
| Nambra         |                                                             |
| Folio          | - water                                                     |
|                | Acepto que los datos son correctos                          |

3. Verifique que el nombre y número de folio que aparecen en la parte superior izquierda correspondan con los de su comprobante de registro y den clic en [Iniciar sesión].

| Descripción                  | Estado | Acción |
|------------------------------|--------|--------|
| GEL en Paicología - Sesión 1 | Nueve  | -      |
| GEL en Psicologia - Sexión 2 | Nueva  |        |

4. Dé lectura a la información de confidencialidad y dé clic en [Siguiente] para continuar.

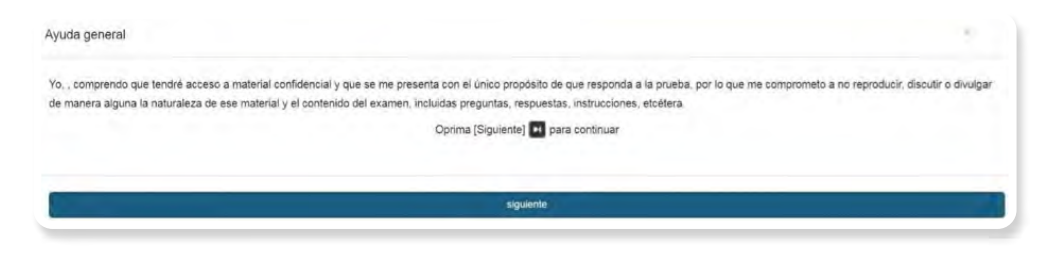

5. De manera automática se desplegarán las instrucciones del examen, léalas cuidadosamente ya que al dar clic en [Siguiente] empezará a correr el tiempo de resolución del examen.

| Use [Anterior] 📧 y [Siguiente] 💽 para avanzar y retroceder entre las preguntas. También puede elegir por número la pregunta que quiera responder, haciendo clic en la fi<br>superior de la pantalla.<br>Al finalizar su examen y oprimir el botón [Terminar] 👩 tendrá una oportunidad más para confirmar si desea salir o si prefiere volver y seguir contestando. | ila de números en la parte |
|----------------------------------------------------------------------------------------------------|----------------------------|
| Al finalizar su examen y oprimir el boton [Terminar] 🚺 tendrá una oportunidad más para confirmar si desea salir o si prefiere volver y seguir contestando.                                                                                                    |                            |
|                                                                                                    |                            |
| El [Monitor] 🔄 muestra un resumen con información sobre las preguntas que ya ha contestado y las que faltan, así como el tiempo transcurrido.                                                                                                    |                            |
| [Resaltar] 📶 permite marcar en la barra de números una pregunta de la que tenga duda para contestarla después.                                                                                                    |                            |
| El botón [Interrumpir] 🔤 permite cerrar temporalmente su sesión; sin embargo, requerirá que el aplicador introduzca su contraseña. Si por error presionó este botón pu<br>haciendo "click" en la liga Regresar a examen                                                                                                    | ede regresar a su prueba   |
| Oprima (Siguiente) 🖬 para continuar                                                                                                    |                            |
|                                                                                                    |                            |
| siguiente                                                                                                    |                            |

6. Para responder las diferentes preguntas de las que está integrado su examen, sólo debe seleccionar la opción correcta con el puntero del mouse o ratón y dar un clic. Para pasar a otra pregunta de clic en [Siguiente].

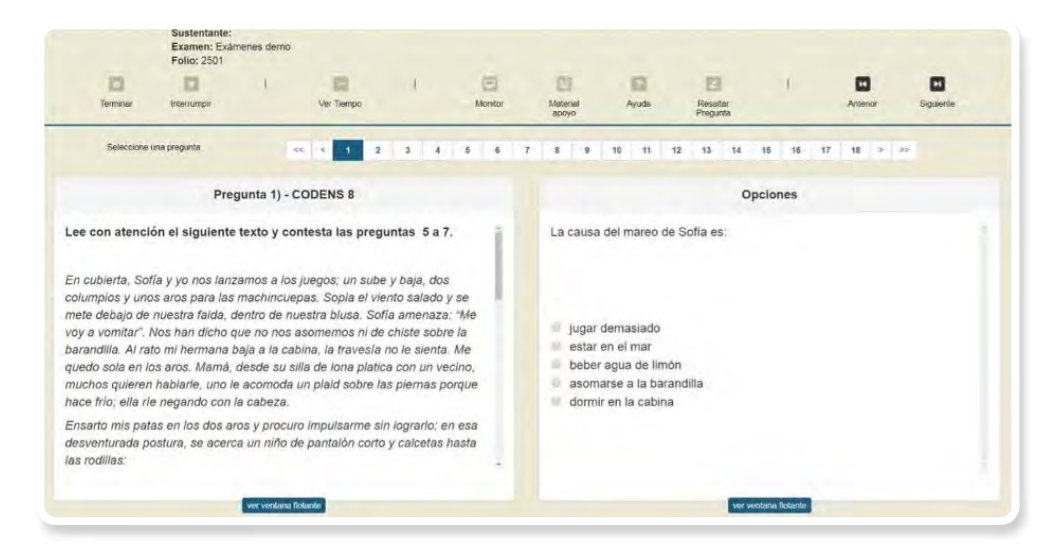

7. Al término de la sesión deberá dar clic en el botón [Terminar]. También, deberá entregar su material (contraseña, hoja blanca para anotaciones y formulario para los exámenes que apliquen), al aplicador asignado por el Ceneval.

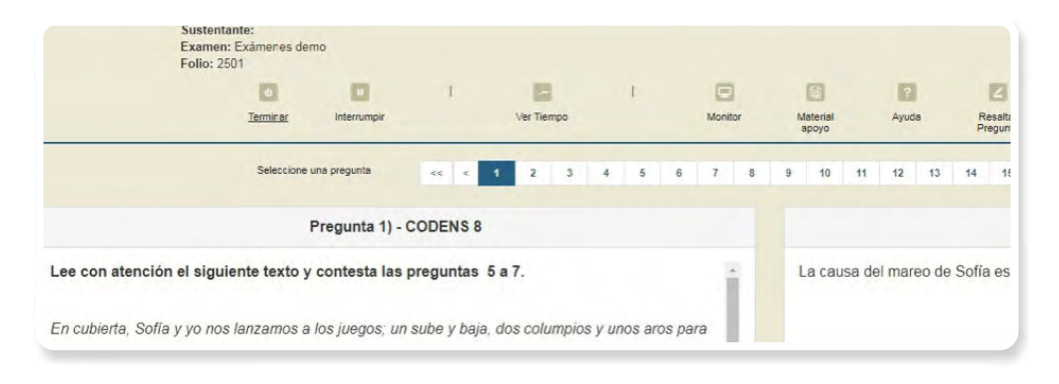

8. Aparecerá una pantalla de advertencia preguntando si desea terminar la sesión y la cantidad de preguntas sin contestar. Si está de acuerdo en terminar la sesión dé clic en [aceptar]. Si todavía no quiere terminar la sesión dé clic en [cancelar].

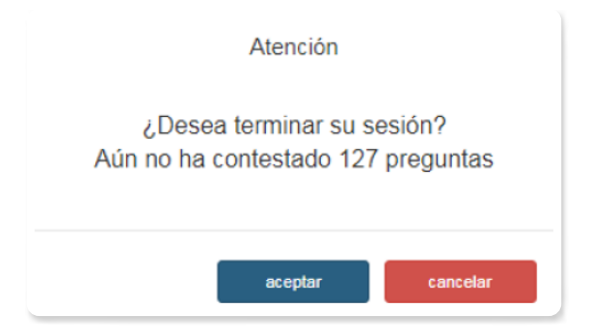

9. Aparecerá un mensaje que indica que ha concluido su examen.

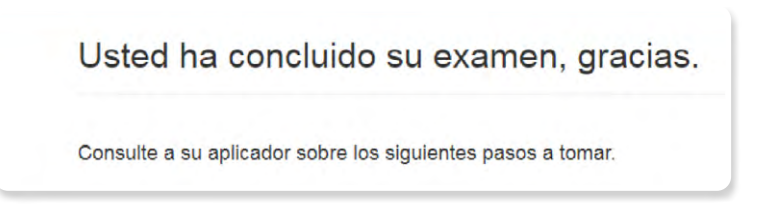

10. Por último, el aplicador o supervisor le solicitará firmar la salida en la lista de asistencia y verificar la contraseña que anotará el aplicador en el espacio correspondiente.

### Recomendaciones e indicaciones generales

- > No se permite el ingreso si no presenta identificación oficial o no está vigente. Si tiene alguna situación se pide reportarla con anticipación al día del examen en el área de atención a usuarios del Ceneval al teléfono 55 3000 8700, o por medio del correo informacion@ceneval.edu.mx
- > No está permitido el consumo de alimentos dentro del espacio de aplicación. Se permite únicamente el consumo de agua en botella de cuello angosto con tapa hermética o de rosca (no en vaso, taza o similar, reutilizable o desechable -aún con tapa) que deberá colocar debajo de su asiento.
- > Deberá respetar cualquier protocolo establecido por la institución sede durante su ingreso y permanencia en el plantel.
- > No se permite entrar acompañado al espacio asignado para la aplicación.
- > Preste atención permanente a las indicaciones que recibirá por parte del aplicador asignado por el Ceneval.
- En caso de llevar mochila, bolsos u otro material similar se le solicitará dejarlo en un lugar asignado por el personal autorizado por el Ceneval. Se le solicitará colocar todas sus pertenencias al frente del salón, (inclusive teléfonos celulares, dispositivos de intercambio de datos, plumas, relojes inteligentes y cualquier otro aparato electrónico con cámara fotográfica).
- > Desde el ingreso a las instalaciones se le pide seguir las indicaciones del personal autorizado por el Ceneval. Se le indicará el espacio de aplicación y equipo de cómputo asignado.
- > Una vez que haya ingresado al espacio de aplicación se recomienda no salir hasta haber finalizado la sesión del examen. Si en algún momento requiere salir momentáneamente del espacio de aplicación deberá interrumpir su sesión dando clic en el botón [Interrumpir] e introducir la clave de aplicador. Al regresar, deberá realizar nuevamente el proceso de inicio de sesión e introducir nuevamente su clave de aplicador.
- > Al acceder al examen en línea, verifique que su nombre y número de folio sean correctos.
- > Una vez concluido el tiempo asignado para cada sesión, deberá permanecer en su lugar hasta que les indique que pasen a entregar su material (contraseña de acceso al examen y hoja para anotaciones, cuando sea el caso)
- > Al salir del espacio de aplicación deberá firmar su salida en la lista de asistencia

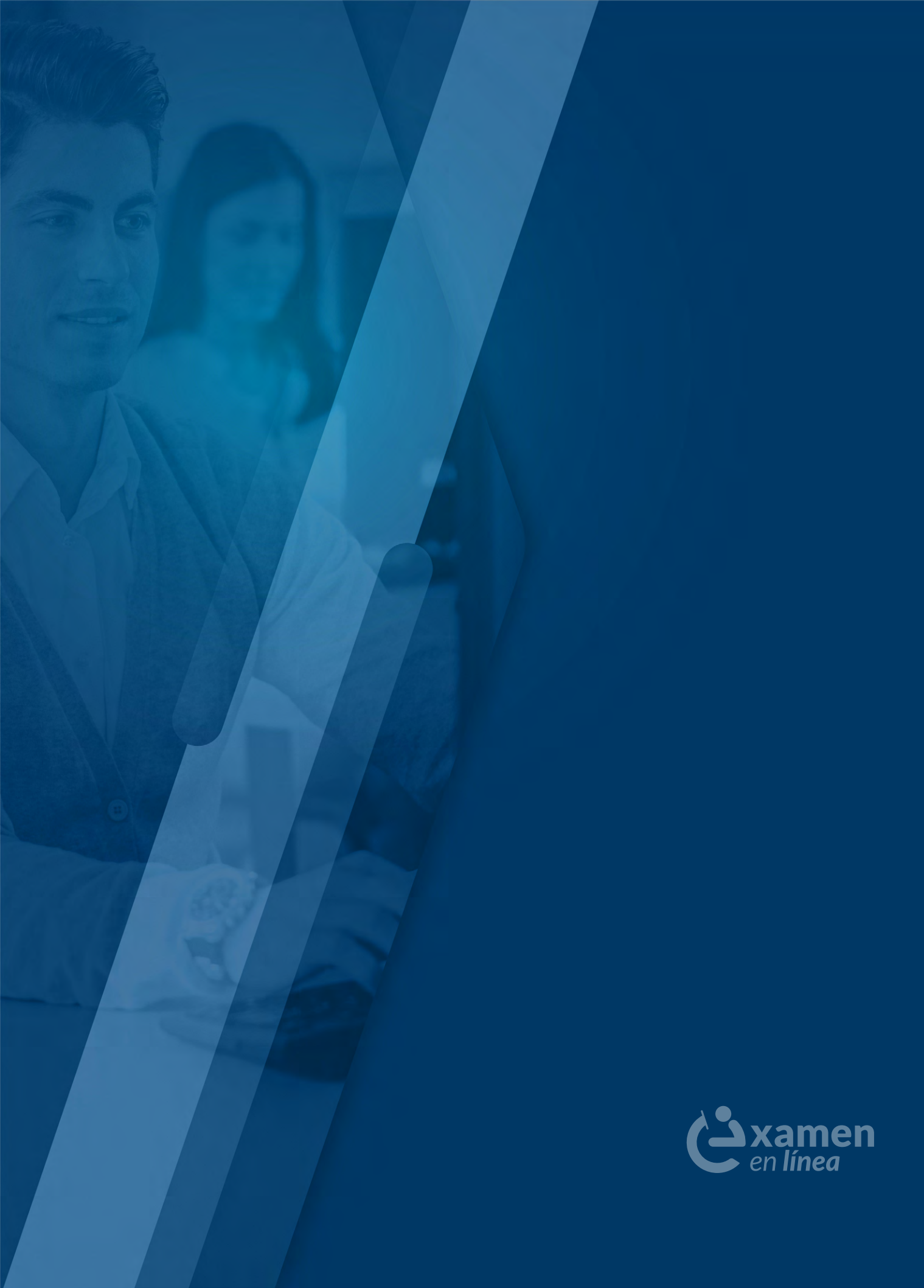

# ANEXO: MATERIAL DE CONSULTA Y APOYO AUTORIZADO

|      |                                              |                 | Material de consulta y de                                                                                                    | apoyo permitido                                                                                                    |  |  |
|------|----------------------------------------------|-----------------|----------------------------------------------------------------------------------------------------|----------------------------------------------------------------------------------------------------|--|--|
| Núm. | Examen                                       | Acrónimo        | Calculadora                                                                                                    | Libros<br>o documentos                                                                                                    |  |  |
| 1    | Administración                               | EGEL+D-ADMON    | Financiera no programable                                                                                                    | ۲                                                                                                    |  |  |
| 2    | Arquitectura                                 | EGEL+D-ARQUI    | Científica no programable                                                                                                    | ۰                                                                                                    |  |  |
| 3    | Biología                                     | EGEL+D-BIO      | Científica no programable                                                                                                    | ٠                                                                                                    |  |  |
| 4    | Ciencias Agrícolas                           | EGEL+D-AGRO     | Científica no programable                                                                                                    | ٠                                                                                                    |  |  |
| 5    | Ciencias Computacionales                     | EGEL+D-COMPU    | Científica no programable                                                                                                    | ٥                                                                                                    |  |  |
| 6    | Ciencias de la Comunicación                  | EGEL+D-COMUNICA | Ninguno                                                                                                    | ٥                                                                                                    |  |  |
| 7    | Ciencia Política<br>y Administración Pública | EGEL+D-CIPAP    | Financiera no programable                                                                                                    | ٠                                                                                                    |  |  |
| 8    | Comercio/Negocios<br>Internacionales         | EGEL+D-CNI      | Financiera no programable                                                                                                    | ٠                                                                                                    |  |  |
|      |                                              |                 | Calculadora financiera<br>no programable                                                                                                    | Ver siguiente fila                                                                                                    |  |  |
| 9    | Contaduría                                   | EGEL+D-CONTA    | <ul> <li>Primera sesión</li> <li>Normas de Información Financien</li> <li>Consejo Mexicano para la Invess<br/>Normas de Información Financien</li> <li>Instituto Mexicano de Contadores</li> <li>Segunda sesión</li> <li>Código Fiscal de la Federación y su</li> <li>Ley del Impuesto al Valor Agreg<br/>México**</li> <li>Ley del Impuesto sobre la Renta y s</li> <li>Código de Ética Profesional de la<br/>de Contadores (IFAC), de México</li> <li>Normas de Auditoría para Atestig<br/>vicios Relacionados, de la Comisie<br/>ría y Aseguramiento (CONAA)</li> <li>Norma de Control de Calidad, de</li> <li>Normas Internacionales de Audit</li> <li>** Está autorizado consultar estos tres docur<br/>fisco-agenda, prontuario fiscal, compilación</li> </ul> | ra (NIF)<br>tigación y Desarrollo de<br>ra (CINIF)<br>Públicos (IMCP), de México<br>u reglamento, de México**<br>ado y su reglamento, de<br>u reglamento, de México**<br>Federación Internacional<br>guar, Revisión y otros Ser-<br>ón de Normas de Audito-<br>I IMCP, de México<br>oría (ISA), de la IFAC.<br>mentos en forma de compendio,<br>sumario o análogos, siempre y |  |  |
| 10   | Derecho                                      | EGEL+D-DERE     | Ninguno                                                                                                    | •                                                                                                    |  |  |

|      |                                       |                 | Material de consulta y de apoyo perm              |                        |  |  |  |  |
|------|---------------------------------------|-----------------|---------------------------------------------------|------------------------|--|--|--|--|
| Núm. | Examen                                | Acrónimo        | Calculadora                                       | Libros<br>o documentos |  |  |  |  |
| 11   | Diseño Gráfico                        | EGEL+D-DISEÑO   | Científica no programable                         | ٥                      |  |  |  |  |
| 12   | Economía                              | EGEL+D-ECONO    | Científica no programable                         | ٥                      |  |  |  |  |
| 13   | Enfermería                            | EGEL+D-ENFER    | Científica no programable                         | ٠                      |  |  |  |  |
| 14   | Gastronomía                           | EGEL+D-GASTRO   | Científica no programable                         | ٥                      |  |  |  |  |
| 15   | Informática                           | EGEL+D-INFO     | Científica no programable                         | ٠                      |  |  |  |  |
| 16   | Ingeniería Civil                      | EGEL+D-ICIVIL   | Científica no programable                         | ٠                      |  |  |  |  |
| 17   | Ingeniería Computacional              | EGEL+D-ICOMPU   | Científica no programable                         | ٥                      |  |  |  |  |
| 18   | Ingeniería de Software                | EGEL+D-ISOFT    | Científica no programable                         | ٠                      |  |  |  |  |
| 19   | Ingeniería Eléctrica                  | EGEL+D-IELEC    | Científica no programable                         | Formulario*            |  |  |  |  |
| 20   | Ingeniería Electrónica                | EGEL+D-IELECTRO | Científica no programable                         | Formulario*            |  |  |  |  |
| 21   | Ingeniería en Alimentos               | EGEL+D-IALI     | Científica no programable                         | Formulario*            |  |  |  |  |
| 22   | Ingeniería Industrial                 | EGEL+D-IINDU    | Científica no programable                         | Formulario*            |  |  |  |  |
| 23   | Ingeniería Mecánica                   | EGEL+D-IMECA    | Científica no programable                         | Formulario*            |  |  |  |  |
| 24   | Ingeniería Mecánica<br>Eléctrica      | EGEL+D-IME      | Científica no programable                         | Formulario*            |  |  |  |  |
| 25   | Ingeniería Mecatrónica                | EGEL+D-IMECATRO | Científica no programable                         | Formulario*            |  |  |  |  |
| 26   | Ingeniería Química                    | EGEL+D-IQUIM    | Científica no programable                         | Formulario*            |  |  |  |  |
| 27   | Medicina General                      | EGEL+D-MEDI     | Científica no programable                         | ٠                      |  |  |  |  |
| 28   | Medicina Veterinaria<br>y Zootecnia   | EGEL+D-MVZ      | Científica no programable                         | ٠                      |  |  |  |  |
| 29   | Mercadotecnia                         | EGEL+D-MERCA    | Básica, financiera<br>o científica no programable | ۲                      |  |  |  |  |
| 30   | Nutrición                             | EGEL+D-NUTRI    | Científica no programable                         | ٠                      |  |  |  |  |
| 31   | Odontología                           | EGEL+D-ODON     | Científica no programable                         | ٠                      |  |  |  |  |
| 32   | Pedagogía-Ciencias<br>de la Educación | EGEL+D-EDU      | Ninguno                                           | ٠                      |  |  |  |  |

|      | _                                    |               | Material de consulta y de | apoyo permitido        |
|------|--------------------------------------|---------------|---------------------------|------------------------|
| Núm. | Examen                               | Acrónimo      | Calculadora               | Libros<br>o documentos |
| 33   | Psicología                           | EGEL+D-PSI    | Científica no programable | ٥                      |
| 34   | Química                              | EGEL+D-QUIM   | Científica no programable | ٠                      |
| 35   | Química Clínica                      | EGEL+D-QUICLI | Científica no programable | ٠                      |
| 36   | Químico<br>Farmacéutico Biólogo      | EGEL+D-QFB    | Científica no programable | ٠                      |
| 37   | Relaciones Internacionales           | EGEL+D-RI     | Ninguno                   | ٥                      |
| 38   | Trabajo Social                       | EGEL+D-TSOC   | Ninguno                   | ۰                      |
| 39   | Turismo                              | EGEL+D-TUR    | Científica no programable | ٠                      |
| 40   | Profesional Técnico<br>en Enfermería | EGEPT-ENFER   | Científica no programable | ٠                      |

\* Material proporcionado por el aplicador sólo durante el examen.

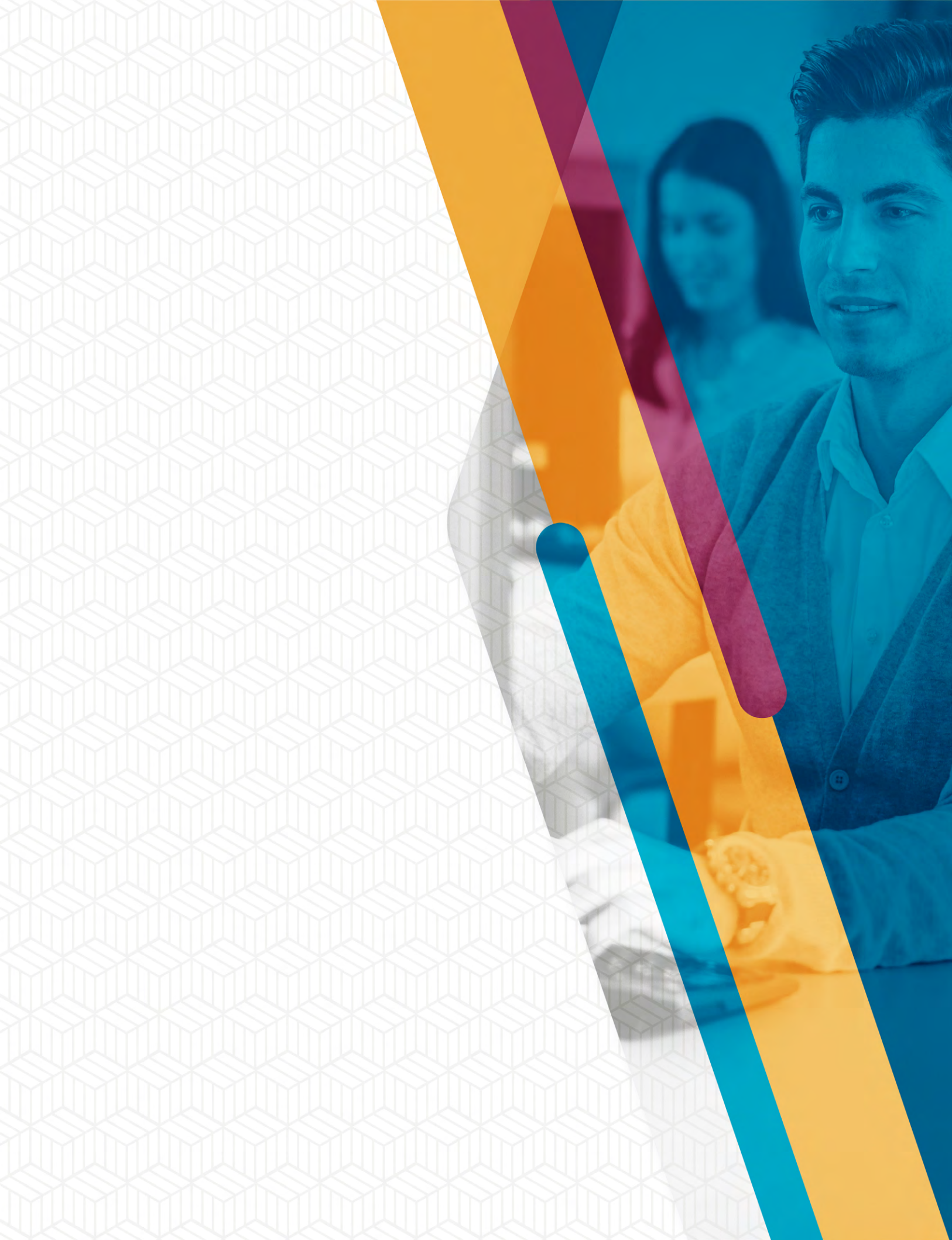